## Full Guide to Completing an online SFAH Summer Camp Application

Step 1: In Safari or Chrome, go to: https://sfah.campmanagement.com/p/campers/

Your main page should look like this -

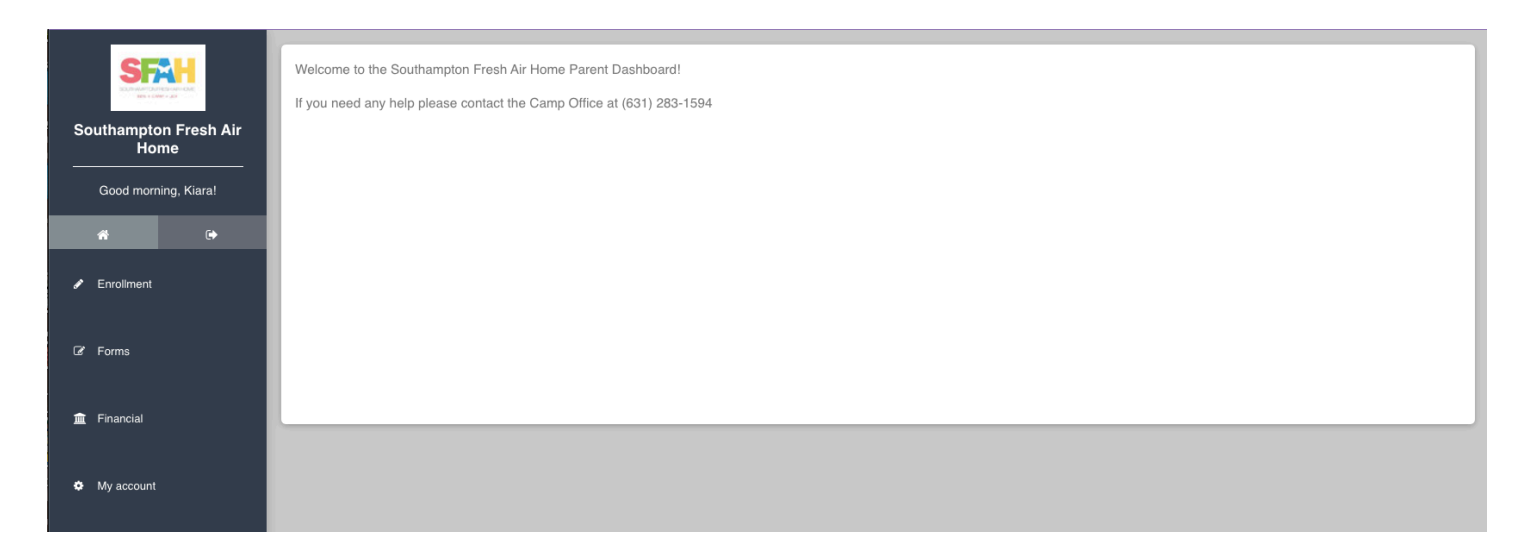

Step 2: Click "Enrollment" on the left-hand side

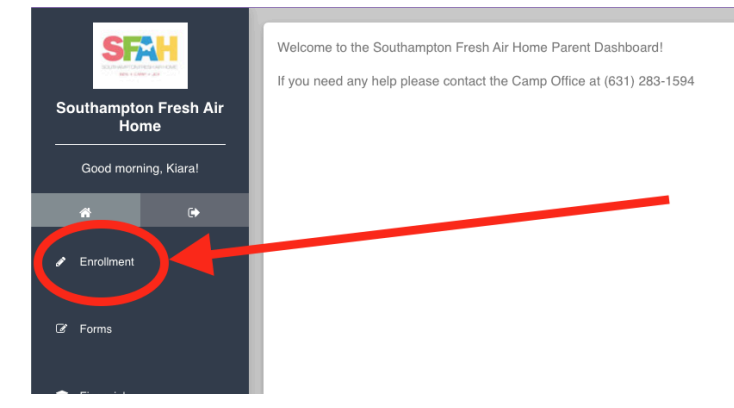

**Step 3:** Once you've clicked "Enrollment" you'll see the campers name and photo. If there is no photo, please add one. Click "Enroll [Your child's name] for 2025"

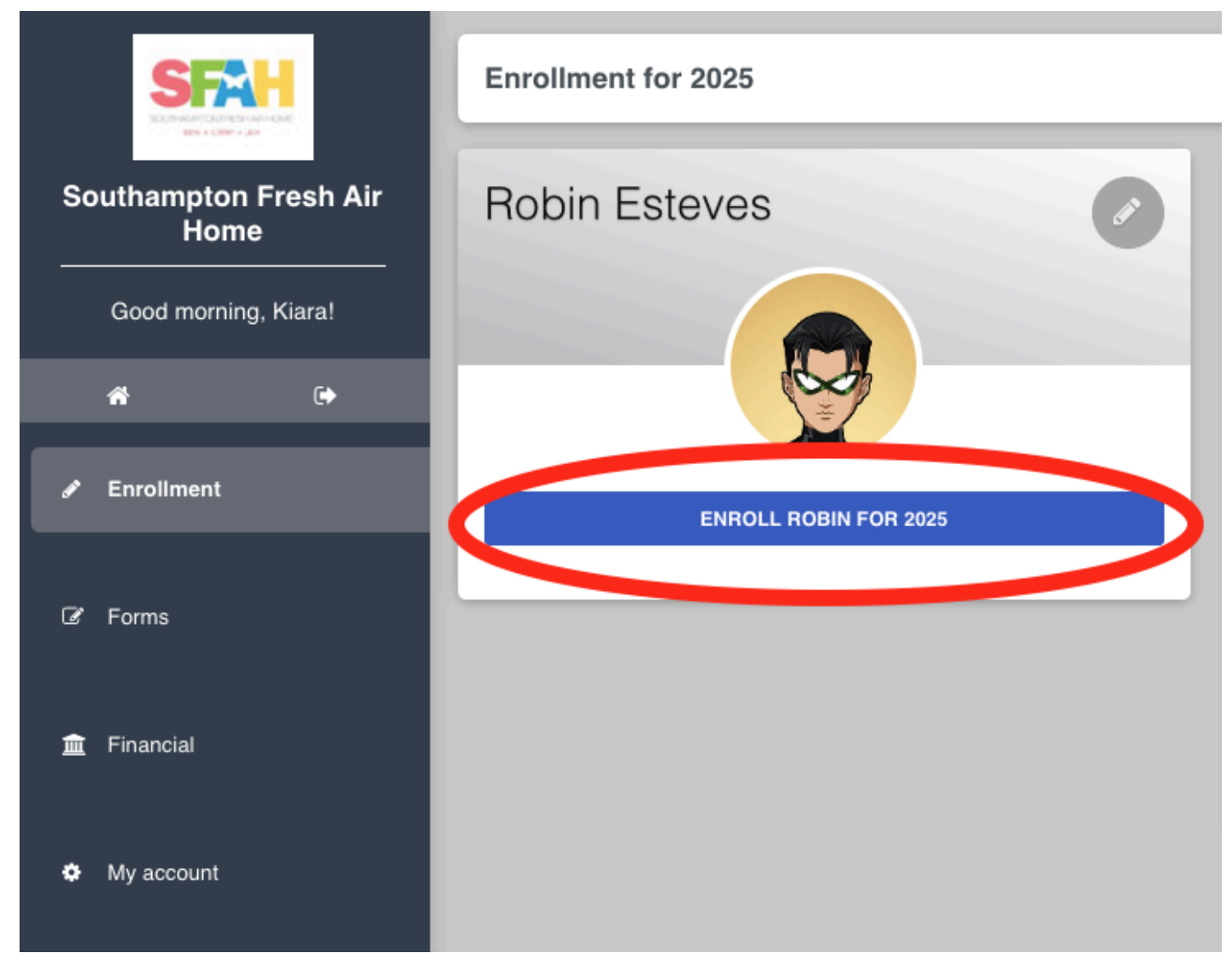

**Step 4**: On the right-hand side, click "Add Option" to select your first choice for a camp session.

| Southampton Fresh Air<br>Home | Enrollment Optio                                                                                                    | ns for Robin Esteves                            |                                     |                 |
|-------------------------------|----------------------------------------------------------------------------------------------------|-------------------------------------------------|-------------------------------------|-----------------|
| Good morning, Kiara!          | Step                                                                                                    | Step                                            | Step                                | Step            |
| <b>#</b> (+                   | 1                                                                                                    | 2                                               | 3                                   | 4               |
|                               | •                                                                                                    | 0                                               | 0                                   |                 |
| 🕼 Forms                       | Options                                                                                                    | Questions                                       | Forms                               | Checkout        |
|                               | Please select the session that you're interested in.                                                                                                    | Once you have selected 'Add option' you will be | able to select individual sessions. |                 |
| 🏛 Financial                   | The system will only allow you to select one session at this time.                                                                                            |                                                 |                                     |                 |
|                               | If you wish to be considered for more than one session there is an opportunity to do so on the next page.                                                     |                                                 |                                     |                 |
| My account                    |                                                                                                    |                                                 |                                     |                 |
|                               | Sessions Choices                                                                                                    |                                                 |                                     | + ADD OPTION    |
|                               | Sessions 1 (2 Week Session): 06/28/2025 - 07/13/2025 Session 2 (2 Week Session*): 07/19/2024 - 08/03/2025 Session 3 (2 Week Session): 08/09/2025 - 08/24/2025 |                                                 |                                     |                 |
|                               |                                                                                                    |                                                 |                                     | SAVE & CONTINUE |

## Step 5: Select your main session classification, then click "Save & Continue"

|             | Please select the session that you're interested in. Once you have selected 'Add option' you will be able to select individual sessions.                      |                 |  |
|-------------|----------------------------------------------------------------------------------------------------|-----------------|--|
| 🟛 Financial | The system will only allow you to select one session at this time.                                                                                            |                 |  |
|             | If you wish to be considered for more than one session there is an opportunity to do so on the next page.                                                     |                 |  |
| My account  |                                                                                                    |                 |  |
|             | Sessions Choices                                                                                                    |                 |  |
|             | Sessions 1 (2 Week Session): 06/28/2025 - 07/13/2025 Session 2 (2 Week Session*): 07/19/2024 - 08/03/2025 Session 3 (2 Week Session): 08/09/2025 - 08/24/2025 |                 |  |
|             | Select an option:                                                                                                    |                 |  |
|             | Choose a Session                                                                                                    | \$100.00        |  |
|             | Ø 0 of 1 sessions selected                                                                                                    |                 |  |
|             | Summer Alumni Mentors (Email to Inquire) (une 23rd, 2025 - August 24th, 2025)                                                                                 |                 |  |
| Step 1:     | Summer Day Camper (Confirm Dates Later) une 23rd, 2025 - August 24th, 2025)                                                                                   |                 |  |
| Select a    | Session 1 (June 28th, 2025 - July 13th, 2025)                                                                                                    |                 |  |
| 00331011    | Session 2 - Full Session (16 days) (July 19th, 1025 - August 3rd, 2025)                                                                                       | Step 2:         |  |
|             | Session 2A - First Week (7 days) (July 19th, 2 25 - July 26th, 2025)                                                                                          | Click           |  |
|             | Session 2B - Second Week (7 days) (July 27t 2025 - August 3rd, 2025)                                                                                          | "Save &         |  |
|             | Session 3 (August 9th, 2025 - August 24th, 2021)                                                                                                    | Continue"       |  |
|             |                                                                                                    |                 |  |
|             |                                                                                                    | SAVE & CONTINUE |  |

**Step 6**: Please fill out the enrollment questions to the best of your ability. This should take you about 10-15 minutes. Please make sure to give special attention to any question with a red asterisks [\*] next to it as these questions must be answered.

| Southampton Fresh Air<br>Home |                    | Enrollment Questic                   | ons for <b>Robin Esteves</b>                                  |                     |          |
|-------------------------------|--------------------|--------------------------------------|---------------------------------------------------------------|---------------------|----------|
| Good morning, Kiara!          |                    | Step                                 | Step                                                          | Step                | Step     |
| <b>et</b> (+                  |                    | 1                                    | 2                                                             | 3                   | 4        |
| Enrollment                    |                    | 0                                    | •                                                             | 0                   |          |
|                               |                    | Options                              | Questions                                                     | Forms               | Checkout |
| 🕼 Forms                       | Please try to give | as much information as you can. If t | here are unrequired questions that you are unsure about pleas | e leave them blank. |          |
| 🏛 Financial                   |                    |                                      |                                                               |                     |          |
|                               | Enrollment qu      | estions + additional options         |                                                               |                     |          |
| My account                    | Tell Us About      | Your Child                           |                                                               |                     |          |
|                               | Does your child    | have a nickname                      |                                                               |                     |          |
|                               |                    |                                      |                                                               |                     |          |
|                               | How would you      | describe their personality to some   | cone who's never met them? *                                  |                     |          |
|                               |                    |                                      |                                                               |                     |          |
|                               |                    |                                      |                                                               |                     |          |
|                               | What are your cl   | hild's current interests? Ex. Book   | genre, music genre, video games, movies, etc. *               |                     |          |
|                               |                    |                                      |                                                               |                     |          |
|                               | What do you hop    | pe your child gains from their time  | e at camp? Ex. Independence, confidence, friends, etc. *      |                     |          |
|                               |                    |                                      |                                                               |                     |          |

**Step 7**: Specify any session preferences here. Camp fees are applied to all families who apply to camp but the SFAH administration team will work with your family to make this affordable. Once you select how you'd like to pay, click "Save & Continue".

| Session 1: June 28th - July 13th (16 days) *<br>Select<br>Please select an item in the list.<br>Session 2: July 19th - July 26th (Optional 16 or 7 day session) *<br>Select<br>Session 3: August 9 - August 24 (16 days) * | If you'd like additional<br>sessions and/or have<br>flexibility with session<br>choices, please indicate that<br>here. |               |
|----------------------------------------------------------------------------------------------------|----------------------------------------------------------------------------------------------------|---------------|
| Does your child have any friends that they might want to be placed                                                                                                    | with?                                                                                                    |               |
| Financial Information: Please note, we would never turn away a child's<br>How do you intend to pay for the camp fees? (Does not influence a<br>Select                                                                      | application for a parent's inability to pay but there are camp fees for all families.                                  | Clic<br>"Save |
| * are mandatory fields                                                                                                    |                                                                                                    | Contin        |
|                                                                                                    |                                                                                                    | SAVE & CO     |

**Step 8**: (Optional for now but can be done at a later date), otherwise, click "Save & Continue".

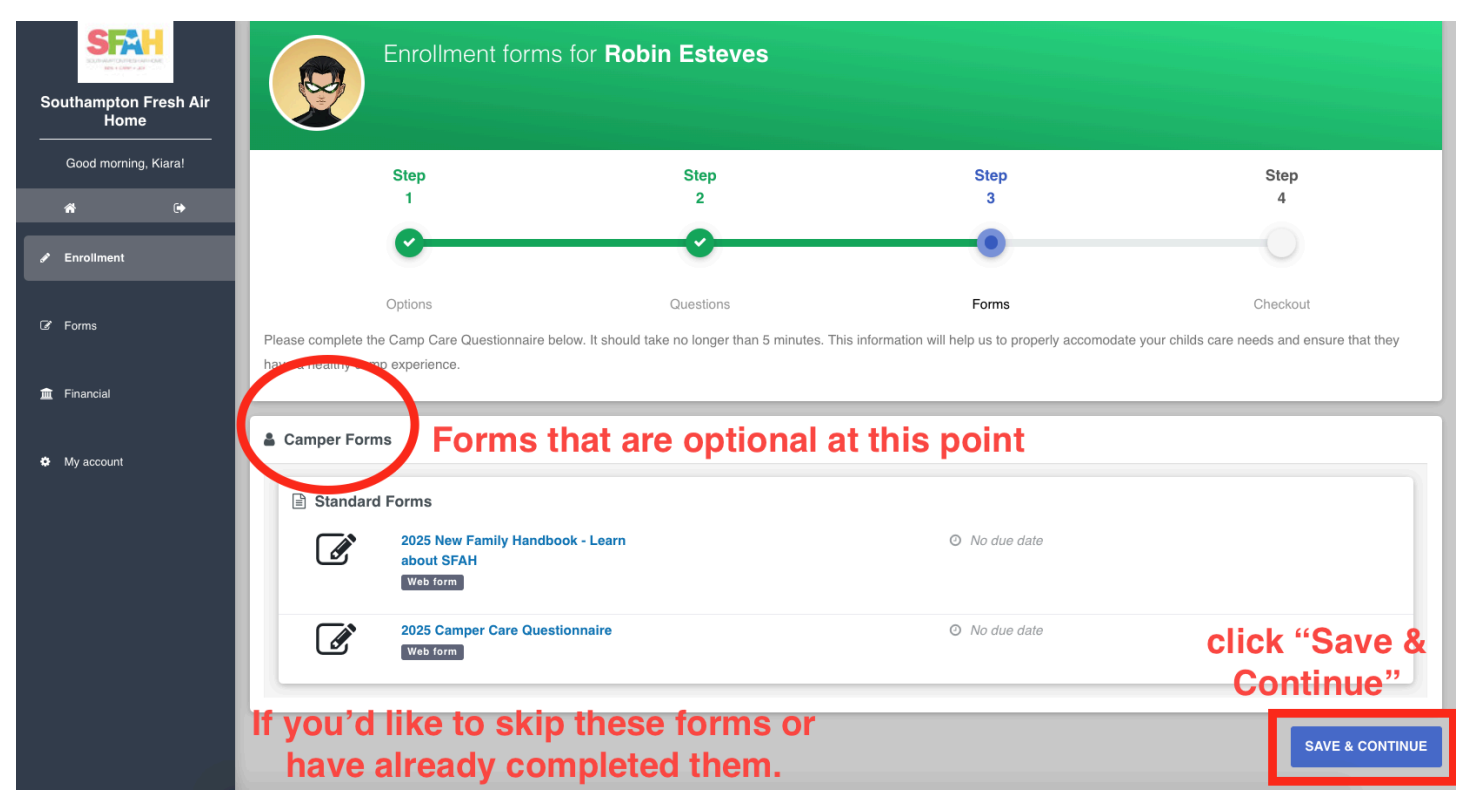

**<u>Step 9</u>**: Checkout page - There is no cost to families for submitting the application. Once a child is ACCEPTED to camp, there is a \$100 deposit fee applied later. No payment is due at this point. Scroll to the bottom of the page

| Enrollment form f                                                                                                    | for <b>Robin Esteves</b> |           |           |                   |
|----------------------------------------------------------------------------------------------------|--------------------------|-----------|-----------|-------------------|
| Step<br>1                                                                                                    | Step<br>2                | Step<br>3 | Step<br>4 |                   |
| <b>O</b>                                                                                                    | •                        | •         | •         |                   |
| Options                                                                                                    | Questions                | Forms     | Checkout  |                   |
| Customer service: If you require help with your Southampton Fresh Air Home application please contact (631) 283-1594 or (631) 283-5847 or office@sfah.org Please note that there is no charge for this application. |                          |           |           |                   |
| Camp Appli                                                                                                    | cation Deposit Fe        | e = \$100 |           | Amount            |
| Sessions Choices                                                                                                    |                          |           |           | \$100.00          |
|                                                                                                    |                          |           | Subtotal  | \$100.00          |
|                                                                                                    |                          |           | Total     | \$100.00          |
|                                                                                                    | Total Cost N             | Now = \$0 | ▶         | Deposit<br>\$0.00 |

<u>Step 10</u>: If you have your debit or credit card available, you may enter that information into this section. YOU WILL NOT BE CHARGED AT THIS TIME. This will help you in the future when you are ready to make a payment. If you do NOT want to input any debit or credit card information, select the "Direct to Office" payment method.

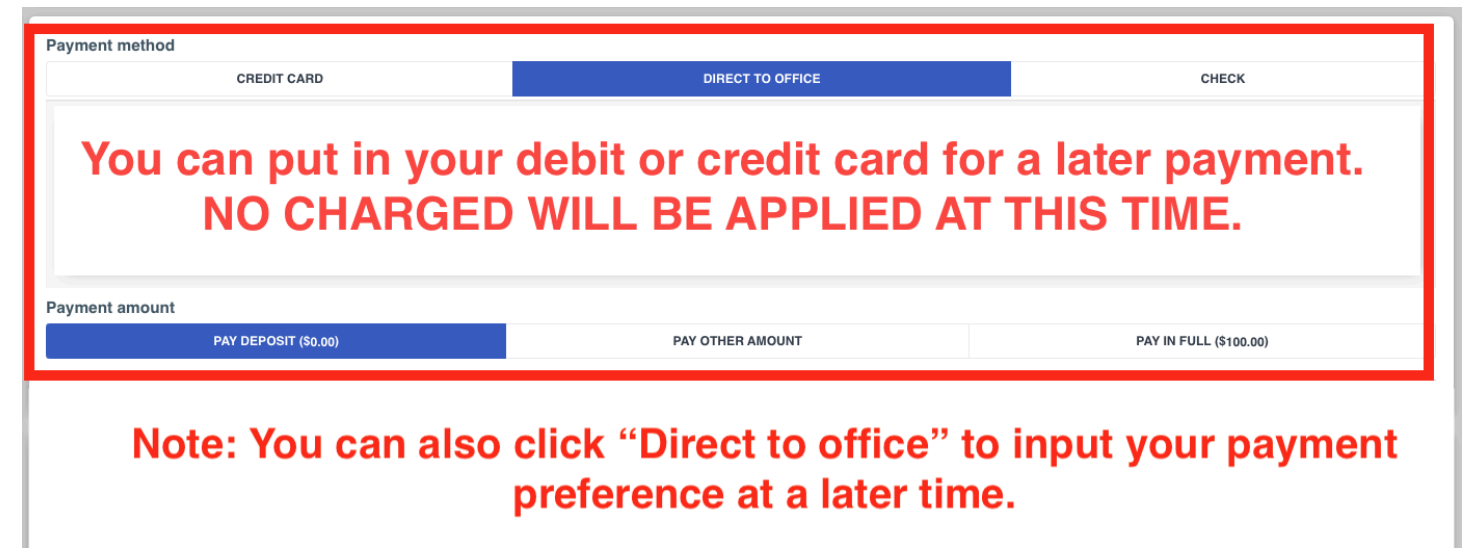

**Step 11**: Click the checkbox for the "Terms and conditions". Then type in your full name as a signature. Finally, click "Submit Enrollment Request".

| Terms and conditions                                                                                                    |                                         |  |  |  |
|----------------------------------------------------------------------------------------------------|-----------------------------------------|--|--|--|
| Privacy Policy:                                                                                                    |                                         |  |  |  |
| The Southampton Fresh Air Home, respects the privacy of all of those individuals who visit our site and may complete one of our online forms. This includes our campers, participants and their families, educational partners, prospective employees, donors, as well as any others who are interested in learning about our programs. We do not knowingly collect or use information from children under the age of 13 without consent from a parent or guardian. Use of this form will constitute your acceptance of this policy. |                                         |  |  |  |
| Refund Policy:                                                                                                    | Refund Policy:                          |  |  |  |
| Donations and tickets to fundraising events are non-refundable. Camp deposits are non-refundable.                                                                                                    |                                         |  |  |  |
|                                                                                                    | Signature  Signature  Dated: 02-26-2025 |  |  |  |
|                                                                                                    | SUBMIT ENROLLMENT REQUEST               |  |  |  |

Congratulations! You've submitted the camp application! You should have received a confirmation email that has a subject line that says "Southampton Fresh Air Home enrollment request".

<u>Next Steps</u>: The SFAH Admin team will go through this application and contact you if we need any additional information. When all questions have been answered, and your child is accepted to the agreed upon summer camp session, you will receive another email confirming your child's acceptance with the subject line "SFAH Summer Acceptance 2025".